## Памятка для регистрации на сайте www.gto.ru

## По вопросам регистрации и выполнения нормативов комплекса ГТО можно обратиться к специалисту Центра Тестирования Шкаленковой Юлии Юрьевне тел. 5-48-82, 89149133121 (Viber)

Если Вы уже зарегистрированы или ранее принимали участие в сдаче нормативов комплекса ГТО, то <u>повторная регистрация не нужна.</u>

Если Вы не помните пароль от личного кабинета, но знаете электронную почту, то: необходимо нажать на кнопку «Войти в личный кабинет» на сайте gto.ru далее нажать кнопку «забыл пароль», необходимо указать «Адрес электронной почты» и «Код с картинки». На электронную почту придет сообщение, и Вы можете поменять пароль, кликнув на ссылку или скопировав и вставив её в браузер.

Если Вы не помните логин (адрес электронной почты) от личного кабинета необходимо обратиться в Центр тестирования для восстановления доступа.

**Если не помните, не знаете УИН** необходимо обратиться в Центр тестирования.

- Для начала регистрации зайдите на сайт в раздел «регистрация»
- Введите адрес электронной почты (на один адрес можно зарегистрировать только одного человека).
- Войти в электронный почтовый ящик (на него вышлют письмо)
- Скопировать код из письма и вставить в появившееся на сайте ГТО окно. Заполните необходимые поля:
- > **Фамилия/Имя/Отчество** (как в документах)
- > Пол/Дата рождения (вначале выбираете год, затем месяц, число)
- > Населённый пункт проживания (регион, город, микрорайон, дом, квартира)
- > **Е-таіl/Мобильный телефон** (телефон указывается в формате +7...)

*Придумать Пароль* для входа в личный кабинет на сайте ГТО (запишите адрес электронной почты и пароль, указанный при регистрации, чтобы не забыть)

- «Я не робот» (поставить галочку в поле)
- ОБЯЗАТЕЛЬНО загрузите своё фото (любительское, как на документы). При отсутствии фото или его ненадлежащего качества личность не будет подтверждена и результаты выполнения нормативов не будут загружены в систему.
- Укажите контактные данные (фио, кем приходится, телефон в формате +7...)

После регистрации на сайте <u>www.gto.ru</u> необходимо войти в личный кабинет нажать на *«редактировать профиль»* и заполнить вкладки «ЗАНЯТОСТЬ» (указать род деятельности, образовательное учреждение), «СПОРТ» (заполнить три предпочтительных вида спорта).

В личном кабинете будет указана возрастная ступень, УИН (уникальный идентификационный номер 00-00-0000000).

В разделе **«НОРМАТИВЫ»** указаны обязательные нормативы и нормативы по выбору, а также количество нормативов, необходимых для получения знака ГТО.